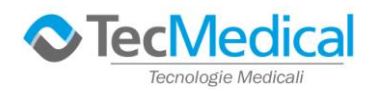

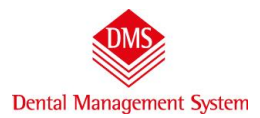

#### GUIDA RAPIDA ALL'USO DI DENTAL MANAGEMENT SYSTEM

# **Sommario**

| Inserimento dell'intestazione dello Studio che verrà stampato su preventivi e fatture e degli operatori | 2  |
|----------------------------------------------------------------------------------------------------|----|
| Inserimento e/o modifica delle voci di listino                                                          | 4  |
| Inserimento paziente nuovo                                                                              | 5  |
| Inserimento Cure – compilazione piano di trattamento e stampa preventivo                                | 5  |
| eseguire una cura                                                                                       | 8  |
| cancellare una cura                                                                                     | 8  |
| stampa preventivo                                                                                       | 9  |
| Inserimento note cliniche                                                                               | 9  |
| cambiare paziente                                                                                       | 10 |
| inserimento cure da PIANO GRAFICO                                                                       | 10 |

In apertura, come previsto dal D.lgs 196 – codice privacy -, l'accesso al programma è protetto da password.

Scrivere nel campo "password" la parola "**provademo**" in minuscolo (compariranno asterischi al posto delle lettere) e fare clic su "OK". Nella versione di prova non è consentito modificare la password.

| The DMS Basic                    |                               |
|----------------------------------|-------------------------------|
|                                  | Gestione studio odontolatrico |
| Operatore Studio Odontoiatrico 💌 |                               |
| Password *******                 |                               |
|                                  | DMS                           |
| Ok Cambia password               | BASIC                         |
|                                  |                               |
|                                  |                               |
|                                  | Dental Management System      |

Per cambiare la password utilizzate il pulsante "cambia password".

ATTEZIONE: come previsto dal dps 196/2003 (privacy) la password scade ogni 3 mesi.

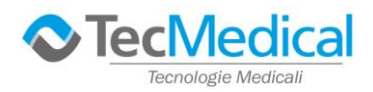

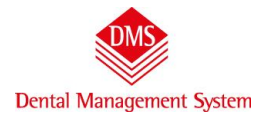

# INSERIMENTO DELL'INTESTAZIONE DELLO STUDIO CHE VERRÀ STAMPATO SU PREVENTIVI E FATTURE E DEGLI OPERATORI

| Cartelle cliniche<br>Pazienti |    |                          |       | Archivi di base\Operatori/Studi |
|-------------------------------|----|--------------------------|-------|---------------------------------|
| Archivi di base               | •  | Anagrafiche 🕨            |       |                                 |
| Strumenti                     | ×. | Patologie Generali       | one s | tudio                           |
| Statistiche e Ricerche        | •  | Patologie Odontoiatriche |       |                                 |
| Esci                          |    | Fasi Listino             | _     |                                 |
| ESCI                          | _  | Operatori/Studi          |       |                                 |
|                               |    | Listino                  |       |                                 |
|                               |    | Raggruppamenti           |       |                                 |

La finestra che si presenta è suddivisa in tre sezioni:

| Operatori/Studi                                                                   |                                                                                                    |                                            |
|-----------------------------------------------------------------------------------|----------------------------------------------------------------------------------------------------|--------------------------------------------|
| Cerca Cognome e Nome Odontoiatra Dott, Uno                                        | Cognome e Nome<br>Odontoiatra Dott. Uno<br>Partita IVA Codice Fisc Al centro i campi testo                                                       | Nuovo                                      |
| Sulla sinistra l'elenco                                                           | Dperatore/Studio che Fattura     per l'inserimento dei       Odontoiatra Dott. Uno     dati che saranno       Descritione Stampati sui documenti | Modifica                                   |
| dell'archivio, in questo<br>caso degli operatori che<br>lavorano presso lo Studio | Riga 1     Sturnput our document       Riga 2     DOTT. MEDICO UNO       Riga 3     Via Mazzini. 20 - 20100 Milano                               | <u>S</u> alva<br><u>A</u> nnulla           |
|                                                                                   | Riga 4         P.IVA 001122002200           Riga 5         telefono 0202020202                                                                   | Elimina                                    |
|                                                                                   | Riga 7<br>Riga 8                                                                                                    | Sulla destra<br>i "pulsanti di<br>"Azione" |

Le figure professionali si differenziano per il campo "Cognome Nome" e per l'intestazione della fattura.

Nel campo "**Operatore/Studio che fattura**" dovrà essere selezionato l'operatore su cui è stato inserita l'intestazione dello Studio.

**Esempio pratico**: negli archivi di esempio che avete installato trovate l'operatore"Odontoiatra dott. Uno" Clic sul pulsate "**Modifica**"

| Operatori/Studi       |                                             |              |
|-----------------------|---------------------------------------------|--------------|
| Cerca Cognome e Nome  | Cognome e Nome                              |              |
| Odontoiatra Dott. Uno | Partita IVA Codice Fiscale Iscrizione Albo  | <u>Nuovo</u> |
|                       | Operatore/Studio che Fattura Codice interno | Modifica     |
|                       | Odontoiatra Dott. Uno                       |              |
|                       | Descrizione Fattura                         | Salva        |
|                       | Riga 1 STUDIO MEDICO ODONTOIATRICO UNO      |              |

Nel campo "Cognome e Nqme" inserite il Vostro Cognome e Nome. Questo dato sarà visibile nella cartella clinica.

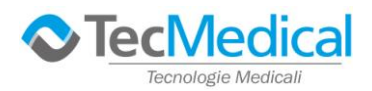

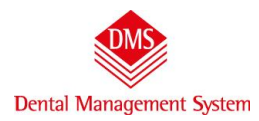

Nelle righe "**Descrizione fattura**" inserite l'intestazione dello studio. Queste informazioni saranno stampate nei documenti preventivi e fatture. Per spostarsi da una riga all'altra utilizzare il tasto TAB o INVIO. Terminato l'inserimento clic sul pulsante "**Salva**".

| Operatori/Studi       |                                        |                           |               |
|-----------------------|----------------------------------------|---------------------------|---------------|
| Cerca                 |                                        |                           |               |
| Cognome e Nome        | Cognome e Nome                         |                           |               |
| Odontoiatra Dott. Uno | Odontoiatra Dott. Uno                  | 📕 🕅 NON lavora più da noi | Nuovo         |
|                       | Partita IVA Codice Fiscale Iscrizio    | une Albo                  | <u>I</u> dovo |
|                       | ABCD                                   |                           |               |
|                       | Operatore/Studio che Fattura           | Codice interno            | Modifica      |
|                       | Odontoiatra Dott. Uno 💌                |                           |               |
|                       | Descrizione Fattura                    | ·                         | Salva         |
|                       | Riga 1 STUDIO MEDICO ODONTOIATRICO UNO |                           | Gana          |
|                       | Rice 3 DOTT MEDICO UNO                 |                           |               |
|                       |                                        |                           | Annulla       |
|                       | Riga 3 Via Mazzini, 20 - 20100 Milano  |                           |               |
|                       | Riga 4 P.IVA 001122002200              |                           |               |
|                       | Riga 5 telefono 0202020202             |                           | Elimina       |
|                       |                                        |                           |               |
|                       | Riga 6                                 |                           |               |

Se dovete **inserire un secondo operatore**, clic sul pulsante "**Nuovo**" e nel campo "Cognome e Nome" inserite i dati dell'operatore.

Se l'intestazione della fattura è uguale alla precedente, nel campo "Operatore/Studio che fattura" selezionate l'operatore precedentemente inserito.

In questo modo si eviterà di riscrivere l'intestazione dello Studio.

Qualora, invece, il secondo operatore fatturasse direttamente al paziente le proprie prestazioni, si devono compilare i campi relativi alla "Descrizione fattura".

| Operatori/Studi<br>Cerca                                     |                                                   | -                 |                                            |               |
|--------------------------------------------------------------|---------------------------------------------------|-------------------|--------------------------------------------|---------------|
| Cognome e Nome<br>Odontoiatra Dott. Uno<br>Secondo Operatore | Cognome e Nome<br>Secondo Operator<br>Partita IVA | Codice Fiscale    | ☐ NON lavora più da noi<br>Iscrizione Albo | Nuovo         |
|                                                              | )<br>Operatore/Studio c<br>Odontoiatra Dott.      | he Fattura<br>Uno | Codice interno                             | Modifica      |
|                                                              |                                                   |                   |                                            | <u>S</u> alva |

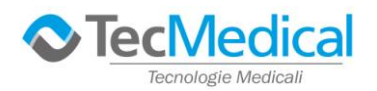

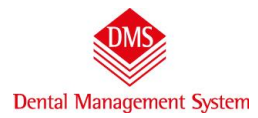

# INSERIMENTO E/O MODIFICA DELLE VOCI DI LISTINO

DMS è fornito con degli archivi pre-compilati fra cui il listino delle prestazioni. Per accedervi scegliere (senza chiudere la finestra precedente degli operatori): Menu\Archivi di base\Listino

| Menù                                 |    |                                 |      |      |
|--------------------------------------|----|---------------------------------|------|------|
| Cartelle cliniche<br>Pazienti        |    |                                 |      |      |
| Archivi di base                      | •  | Anagrafiche                     |      |      |
| Strumenti                            | ×. | Patologie Generali              | ione | stud |
| Statistich <mark>e</mark> e Ricerche | •  | Patologie Odontoiatriche        |      |      |
| Esci                                 |    | Fasi Listino<br>Operatori/Stadi |      |      |
|                                      |    | Listino                         |      |      |
|                                      |    | Raggruppamenti                  |      | ПЛИ  |

Come per l'archivio "Operatore/Studio che fattura" **la finestra si suddivide in tre parti**: sulla sinistra l'elenco, in ordine alfabetico, delle prestazioni, al centro la scheda della prestazione( da compilare e/o modificare), sulla destra i pulsanti di "Azione".

| stino trattamenti                     |    |                     |                    |                                                          |          |
|---------------------------------------|----|---------------------|--------------------|----------------------------------------------------------|----------|
| erca                                  |    |                     | 1                  |                                                          |          |
| Listino                               |    | Descrizione         |                    | Raggruppamento Statistico                                |          |
| Ablazione del tartaro                 |    | Ablazione del tarta | aro                | Igiene e profilassi                                      |          |
| Abutment                              |    | Prezzo 1            | - C - F            | Tempo                                                    |          |
| Aggiunta dente su protesi             |    | 70.00               | Lodici             | co 📥                                                     |          |
| Allungamento corona clinica           |    | 1 70,00             | Interno            |                                                          |          |
| Apicectomia                           |    | Prezzo 2            | ABT                | Prescrizione dispositivo                                 |          |
| Ascesso                               | 10 | 65.00               | E                  |                                                          | 6        |
| Ascesso con fistola                   |    | 1                   | Europeo            | NON moltiplicare Prezzo per Elementi                     | Nuovo    |
| Barra di Ackermann                    |    | Prezzo 3            | 1                  | Eseguita da                                              |          |
| Bite notturno                         |    | 60,00               |                    | •                                                        |          |
| Bruxismo                              |    |                     |                    |                                                          | Modifica |
| Carie profonda con necrosi<br>pulpare | -  | Simbolo piano gra   | afico   Fasi Listi | Note semi-automatiche Immagine e nota clinica            |          |
| Cisti parodontale                     |    | Preventivo          | Eseguito           | Simbolo                                                  |          |
| Controllo                             |    |                     |                    | Ablazione tartaro                                        | Salva    |
| Corona in ceramica                    |    |                     | A A                |                                                          |          |
| Corona in resina                      |    |                     | 0 - 20             | Mostra tutti i simboli simili pel Piano di cura Grafico. |          |
| Corona in zirconio                    |    | 1                   |                    |                                                          | Annulla  |
| Devitalizzazione biradicolare         |    |                     |                    |                                                          |          |
| Devitalizzazione monoradicolare       |    |                     |                    | 🔽 Patologia/Problema                                     |          |
| Devitalizzazione pluriradicolare      |    |                     |                    | <b></b>                                                  |          |
| Disodontiasi                          |    |                     |                    |                                                          | Elimina  |
| Elemento di ponte in ceramica         |    |                     |                    |                                                          |          |
| Elemento di ponte in resina           |    |                     |                    | 🔽 Questa voce di listino può contenere altre voci        |          |

Utilizzando il pulsante "Modifica" si possono cambiare il testo delle descrizioni ed i prezzi. Per aggiungere una nuova voce: clic sul pulsante "Nuovo". I campi obbligatori sono: "Descrizione" e "Raggruppamento statistico".

Per un uso più approfondito del "listino" **si consiglia di leggere il manuale d'uso** "Archivi di Base" che trovate in "Menu\Strumenti\Manuali\Archivi di Base"

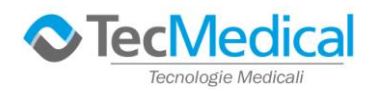

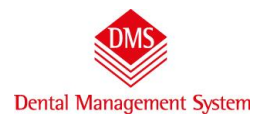

#### **INSERIMENTO PAZIENTE NUOVO**

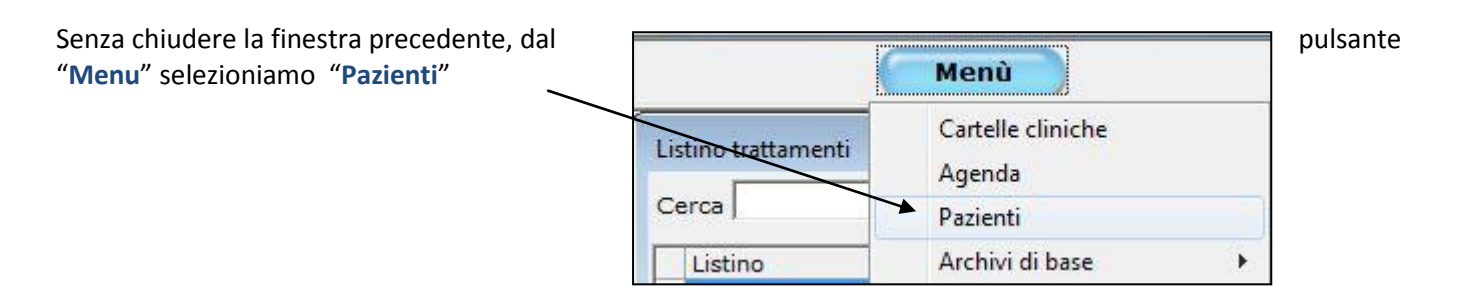

Con un clic sul pulsante "Nuovo" possiamo inserire i campi anagrafici di un nuovo paziente. Nessun campo, al di fuori del "Cognome" è obbligatorio. Clic sul pulsante "Salva" per memorizzare

| Pazienti |                |      |                                                                                                    |                                      |                                                      |                                         |             |                                               |            |                            |
|----------|----------------|------|----------------------------------------------------------------------------------------------------|--------------------------------------|------------------------------------------------------|-----------------------------------------|-------------|-----------------------------------------------|------------|----------------------------|
| Cognome  | C Nome         | alba |                                                                                                    | Cerca                                | 📔 🍳 all'iniz                                         | zio Call'inte                           | erno        |                                               |            |                            |
| Alba     | Nome<br>Chiara |      | Paziente Note-Dati fi<br>Cognome<br>Alba<br>Indirizzo<br>Via della Canzone 10<br>Telefono casa<br>[020202002<br>Indirizzo e-mail | Cellulare                            | Preferenze or:<br>Nome<br>Chiara<br>Comune<br>Milano | ario   Foto   Lette<br>Telefono ufficio | ere         | Titolo<br>Gent. sig.ra<br>CAP<br>20100<br>Fax | Pr<br>MI V | Nuovo<br>Modifica<br>Salva |
|          |                |      | Sesso Da<br>Femminile v 10<br>Codice Fiscale                                                                                     | ita di nascita<br>0/10/1910<br>Tesse | Luogo di nas<br>Milano<br>era sanitaria              | scita A                                 | SL di resid | enza                                          |            | <u>Annulla</u><br>Elimina  |
|          |                |      | Medico di famiglia<br>Operatore/Studio<br>Tutti<br>Modulo privacy                                                                | MANCANTE                             | Inviato da<br>•                                      | Listino                                 | Refer       | Stato di<br>Verde<br>ente                     | salute     |                            |

#### INSERIMENTO CURE – COMPILAZIONE PIANO DI TRATTAMENTO E STAMPA PREVENTIVO

# Per accedere alla cartella clinica

Dal pulsante "Menu" clic su "Cartelle Cliniche"

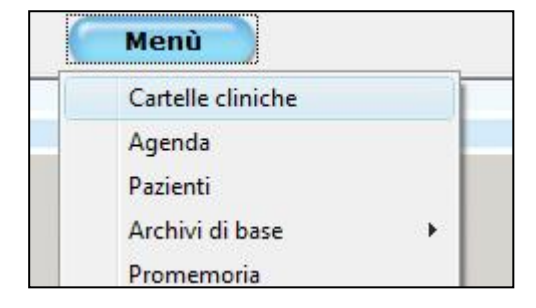

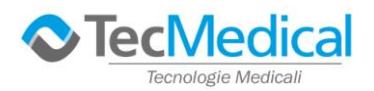

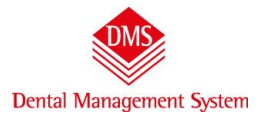

### Si apre la finestra senza nessun paziente selezionato ed il cursore lampeggia nello spazio "Paziente"

|            | Menù 🕥                                                                                                    |                                                                                                    |
|------------|----------------------------------------------------------------------------------------------------|----------------------------------------------------------------------------------------------------|
| Paziente * | Alba Chiara                                                                                                    | Piano di cura Cartella Igiene                                                                                   |
|            | Alba Chiata      C       Cielo Azzurro      C       Paziente Esempio      C       Prato Verde      C       Rosso Rosa      C       Sole Giallo      C | Scrivendo l'asterisco (*) e battendo il tasto<br>"Invio" della tastiera si vede l'elenco di tutti<br>i pazienti |

**Oppure**: si scrive il cognome del paziente e si batte il tasto "**Invio**" compare il cognome e o si ribatte Invio" o clic con il mouse e si apre la cartella clinica.

#### Sono possibili due modalità di inserimento cure:

testo (Piano di Cura)

grafico (Piano Grafico)

#### 1. INSERIMENTO CURE DA PIANO DI CURA - testo

Se il paziente non ha Piani di Cura l'unico pulsante attivo è "Nuovo", 1 clic

|                    | Menù                             | 6                   |                         | Cartelle             |       |                   |        | <u>j</u> C           |      | Locale   | (C:) | Ŧ      |
|--------------------|----------------------------------|---------------------|-------------------------|----------------------|-------|-------------------|--------|----------------------|------|----------|------|--------|
| Paziente           | ALBA CHIA                        | RA                  |                         | *                    | Piano | di cura Nuovo     | )      | •                    | Car  | tella Ig | iene |        |
| Anamnesi [         | Diagnosi 📔 <u>P</u> iano di Cura | <u>E</u> stratto C  | onto 🗎 Appu             | intamenti del giorno | Denta | atura - Piano a C | Codici | ) Piano <u>G</u> raf | ico  |          |      |        |
| Data<br>14/11/2009 | Medico<br>Odontoiatra Dott. Uno  | •                   |                         | Nuovo                |       | <u>M</u> odifica  |        | <u>S</u> alva        |      | nnulla   | 0    | El     |
| Trattamento        |                                  | Da A<br>Dente Dente | Quad<br>rante Diario cl | inico                |       |                   | Progr  | Stato                | Data | Dis      | Imm  | Data P |

Si apre una finestra in cui è possibile selezionare le cure da attribuire: **l'elenco è in ordine alfabetico** – con la voce iniziale in blu si digiti le prime lettere della cura che si vuole attribuire:per esempio se iniziamo a scrivere "cor" Il programma si sposta immediatamente sulle voci che contengono le lettere digitate (corona...)

|                                                                                                    | lenù                                                   | Cartelle                                                                                                    |                                     | ĨŒ                                               |      | Locale          | (C:)  |
|----------------------------------------------------------------------------------------------------|--------------------------------------------------------|----------------------------------------------------------------------------------------------------|-------------------------------------|--------------------------------------------------|------|-----------------|-------|
| Paziente                                                                                                    | ALBA CHIARA                                            | ·                                                                                                    | Piano di cura Nuovo                 | •                                                | Car  | tella Ig        | iene  |
| Anamnesi     Diagnosi     Pi       Data     Medico       14/11/2009     Indente     Odontoiat       Da dente     A dente     Ragg       Vuoto     Vuoto     China | ano di Cura Estratto i<br>ra Dott. Uno 💽<br>ruppamenti | Conto Appuntamenti del giorno<br>Nuovo<br>Listino                                                                                                    | ) Dentatura - Piano a C<br>Modifica | odici Piano (<br><u>S</u> alva<br>Elementi Stato |      | nnulla<br>Preve |       |
| 18 17 16 15 14 13 12 11<br>48 47 46 45 44 43 42 41<br>Trattamento                                                                                                 | 21 22 23 24 25 26 27<br>31 32 33 34 35 36 37           | Cristi paradontale<br>Controllo<br>Corona in ceranica<br>Corona in zeranica<br>Corona in zirconio<br>Devitalizzazione biradicolare<br>Devitalizzazione monoradicolare |                                     | Progr Stato                                      | Data | Dis             | Imm [ |
|                                                                                                    | Dente Dente                                            | E Devitalizzazione pluriradicolare<br>Elemento di ponte in ceramica                                                                                                   |                                     |                                                  | Pala | Dis             | 1000  |

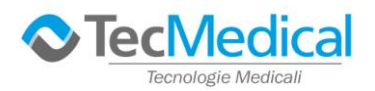

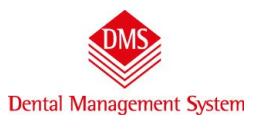

#### i trattamenti possono riguardare: singolo dente - più denti - l'intero cavo orale

|                    |                                           | Menù 🔵               |                     |                        | Cartelle               |              |                            |                            |       | Locale          | (C:)                   |    |
|--------------------|-------------------------------------------|----------------------|---------------------|------------------------|------------------------|--------------|----------------------------|----------------------------|-------|-----------------|------------------------|----|
| Paziente           |                                           | ALBA CHIARA          |                     |                        | <u></u>                | Piano di cur | Nuovo                      | •                          | Carte | lla Igi         | iene                   | )  |
| Anamnesi           | Diagnosi <u>P</u>                         | iano di Cura 📗       | <u>E</u> stratto Co | onto A                 | ppuntamenti del giorno | Dentatura -  | <sup>p</sup> iano a Codici | Piano <u>G</u> rafi        | co    |                 |                        | _  |
| Data<br>14/11/2009 | Medico<br>Odontoia                        | tra Dott. Uno        | •                   |                        | Nuovo                  |              | ifica                      | <u>S</u> alva              | An    | nulla           |                        | ¢  |
| Da dente<br>46 💌   | A dente Rago<br>Vuoto <mark>→</mark> Chir | gruppamenti<br>urgia | L                   | istino<br>Corona in ce | ramica                 | <u>_</u>     | AZ Elem<br>Tu ▼ 1          | enti Stato<br>🛨 Preventivo | • - + | Prever<br>1.000 | ntivo<br>0,00 <u>-</u> | ÷  |
| 18 17 16 1         | 5 14 13 12 11                             | 21 22 23 24 2        | 25 26 27 2          | Diario                 | o clinico              |              |                            |                            |       |                 |                        |    |
| 48 47 46 4         | 15 44 43 42 41                            | 31 32 33 34 3        | 85 36 37 3          | 8                      |                        |              |                            |                            |       |                 |                        |    |
| Trattamento        |                                           | Da<br>Denl           | A<br>e Dente        | Quad<br>rante          | o clinico              |              | Prog                       | r Stato                    | Data  | Dis             | lmm                    | Da |

se la cura riguarda un singolo dente: clic sul numero del dente sull'odontogramma a sinistra della finestra e clic sul pulsante "Salva"

**se la cura riguarda più denti**: clic sul primo dente (esempio 18) e clic sull'ultimo dente (esempio 11) o viceversa (11-18) e clic sul pulsante "Salva"

**se la cura riguarda tutta la bocca** ("esempio Ablazione del tartaro" o anche riparazione protesi mobile) clic sul pulsante "Salva"

#### IN ALTERNATIVA PER INSERIRE UNA CURA

Clic sul pulsante "Nuovo" per inserire la cura – clic sulla freccetta della lista "Raggruppamenti" e scegliamo "Endodonzia"

| (                                   | Menù                                                                                     |          |                  | Cartelle                |                       | /      | je je                                                        |                | Locale      | (C;)            | _  |
|-------------------------------------|------------------------------------------------------------------------------------------|----------|------------------|-------------------------|-----------------------|--------|--------------------------------------------------------------|----------------|-------------|-----------------|----|
| Paziente                            | ALBA CHIARA                                                                              |          |                  | <u>*</u>                | Piano di cura S 20091 | 11416  | 0003 💌                                                       | Cart           | ella Ig     | iene            | )  |
| Anamnesi Diagnosi                   | ) <u>P</u> iano di Cura   <u>E</u> st                                                    | ratto Co | into             | Appuntamenti del giorno | Dentatura - Piano a C | Codici | ) Piano <u>G</u> ra                                          | fico )         |             | _               |    |
| Data Media<br>14/11/2009 V Odo      | co<br>ntoiatra Dott. Uno 🔄 💌                                                             | [        |                  | Nuovo                   | Modifica              | ) (    | <u>S</u> alva                                                |                | nulla       |                 | ¢  |
| Da dente A dente<br>Vuoto 💌 Vuoto 💌 | Raggruppamenti<br>Chirurgia                                                              | L<br>- [ | istino<br>Dental | izzazione biradicolare  | A-Z                   | Eleme  | enti Stato<br><table-cell-rows> Preventivo</table-cell-rows> | ) <b>.</b> - + | Preve<br>90 | ntivo<br>0,00 : | ÷  |
| 18 17 16 15 14 13 12                | Chirurgia<br>Conservativa<br>Endodonzia                                                  | 2        | 8                | Diario clinico          |                       |        |                                                              |                |             |                 |    |
| 48 47 46 45 44 43 42                | Igiene e profilassi<br>Implantologia                                                     | 3        | 8                |                         |                       |        |                                                              |                |             |                 |    |
| Trattamento                         | Ortodonzia<br>Patologie riscontrate<br>Protoci fices                                     |          | Quad<br>rante    | Diario clinico          |                       | Progr  | Stato                                                        | Data           | Dis         | Imm             | Da |
| Corona în zirconio                  | Protess inssa<br>Protesi mobile<br>Radiologia<br>Trattamenti presenti<br>Varie<br>Visite |          |                  |                         |                       | 1      | Preventivo                                                   |                |             |                 | 14 |

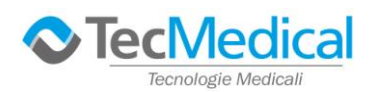

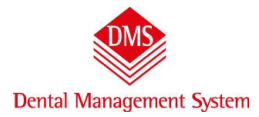

Si apre l'elenco delle voci di listino relative al raggruppamento Endodonzia, si sceglie la cura e la si attribuisce come nel precedente esempio

| Menù                                                       | )                      | Cartelle                                                                                             |                          | jc                        |         | ocale (C:          | J         |
|------------------------------------------------------------|------------------------|----------------------------------------------------------------------------------------------------|--------------------------|---------------------------|---------|--------------------|-----------|
| Paziente ALBA C                                            | HIARA                  | Piano                                                                                                | di cura S 2009111416     | 0003 💌                    | Cartell | a Igier            | ne        |
| Anamnesi Diagnosi <u>P</u> iano di Cu                      | ura <u>E</u> stratto C | onto 📔 Appuntamenti del giorno 📔 Den                                                                 | itatura - Piano a Codici | Piano <u>G</u> ral        | fico    |                    |           |
| Data Medico<br>14/11/2009 💌 Odontoiatra Dott. U            | Jno 🔻                  | Nuovo                                                                                                | Modifica                 | <u>S</u> alva             | Annu    | ılla               |           |
| Da dente A dente Raggruppame<br>Vuoto 💌 Vuoto 💌 Endodonzia | nti L                  | istino<br>Devitalizzazione biradicolare                                                              | A-Z Eleme                | nti Stato<br>🕂 Preventivo | F       | reventiv<br>190,00 | ″°<br>0 ♣ |
| 18 17 16 15 14 13 12 11 21 22                              | 23 24 25 26 27         | Devitalizzazione biradicolare<br>Devitalizzazione monoradicolare<br>Devitalizzazione pluritadicolare |                          |                           |         |                    |           |
| 48 47 46 45 44 43 42 41 31 32                              | 33 34 35 36 37         | Ritrattamento bicanalare<br>Ritrattamento monocanalare                                               |                          | 17                        | 18 ·    |                    | - 22      |
| Trattamento                                                | Da A<br>Dente Dente    | Hitrattamento pluricanalare<br>  eautu<br>  rante                                                    | Progr                    | Stato                     | Data    | Dis Im             | nm Dat    |
| 📮 Corona in zirconio                                       | 46                     |                                                                                                    |                          | Preventivo                |         |                    | 14/       |

Clic nella colonna dello stato della cura, clic sulla freccia e selezionare "Eseguițo"

|                                        | Menù                     |            |               | Cartelle                                    |          |                      |        | ocale (C   | :]            |        |
|----------------------------------------|--------------------------|------------|---------------|---------------------------------------------|----------|----------------------|--------|------------|---------------|--------|
| aziente                                | ALBA CHIARA              |            |               | Piano di cura 20                            | 12031518 | 0254 💌               | Cartel | a Igier    | ne Prima      | Visita |
| Anamnesi Diagnosi <u>I</u>             | Piano di Cura 📔 <u>B</u> | stratto C  | onto          | Appuntamenti del giorno 🌔 Dentatura - Piano | a Codici | Piano <u>G</u> rafic | • /    |            |               |        |
| ata Operatore<br>15/03/2012 🔽 Odontoia | e<br>atra Dott. Uno      | •          |               |                                             |          | Salva                | Annu   | ılla       | Elimina       |        |
| Trattamento                            | Da<br>Dente              | A<br>Dente | Quad<br>rante | Diario clinico                              | Progr    | Stato                | Data   | Dis In     | nm Data Prev. | JPG D  |
| Ablazione del tartaro                  |                          | 0          |               |                                             | 1        | Preventivo 🕨         |        |            | 15/03/2012    | 1      |
| Estrazione dente permanen              | te 36                    |            | () · · · · ·  |                                             | 2        | Preventivo 💌         |        | and and    | 15/03/2012    | Foto   |
|                                        |                          |            |               |                                             |          |                      |        | E CONTRACT |               |        |

# CANCELLARE UNA CURA

Si possono cancellare le cure solo in "preventivo". Selezionare la cura e fare clic su "Elimina" il programma chiede sempre conferma prima di eliminare definitivamente una cura

| Paziente ALBA CHIARA Piano di cura 20120315180254 Cartella Igiene Pima Via<br>Anamnesi Diagnosi Biano di Cura Estrato Conto Appuntamenti del giorno Dentatura - Piano a Codici Piano Grafico Detatura - Piano a Codici Piano Grafico Dotto and Deta Di ano Codici Piano Grafico Dotto and Dente Dente Dente Dente Dente Dente Dente Dente Codici Piano Stato Data Dis Imm Data Prev.<br>Ablazione del tataro 1 Preventivo 15/03/2012 Elemento di popre anciencia 35 37 Cartella Igiene 23 Cartello 24 Preventivo 23 Preventivo 23 Preventivo 24 Preventivo 24 Preventivo 24 Preventivo 25 37 Cartello 2012 Cartello 2012 Cartell | Men                                                                                    | ù                                |           | (                         | Cartelle                    |                                           |       | j(                                   |                       | Locale  | e (C:) | *          |        |
|----------------------------------------------------------------------------------------------------|----------------------------------------------------------------------------------------|----------------------------------|-----------|---------------------------|-----------------------------|-------------------------------------------|-------|--------------------------------------|-----------------------|---------|--------|------------|--------|
| Anannesi       Diagnosi       Estratto Conto       Appuntamenti del giorno       Dentatura - Piano a Codici       Piano Grafico         Data       Operatore       Image: Conto in the contore in the contore in the contone contore in the contone contore in the co                                                                                                    | Paziente ALE                                                                           | IA CHIARA                        |           |                           | <u></u>                     | Piano di cura 20120                       | 31518 | 0254 💌                               | Cart                  | ella Ig | jiene  | ) (Prima   | Visita |
| Trattamento       Da<br>Dente       A<br>Dente       Quad<br>rank       Diaio clinico       Progr       Stato       Data       Dis       Inm       Data Prev.         Ablazione del tartaro       1       Preventivo       1       15/03/2012       15/03/2012         E banaine dente permanente       36       2       Preventivo       15/03/2012         E lemento di ponte in ceramica       35       37       3       Preventivo       15/03/2012         I Impianto endosseo       32       diametro       4       Preventivo       15/03/2012                                                                                                    | Anamnesi Diagnosi <u>P</u> iano<br>Data Operatore<br>15/03/2012 <b>v</b> Odontoiatra D | di Cura   <u>E</u><br>ott. Uno _ | stratto C | onto   Appunta            | nenti del giorno )<br>Nuovo | Dentatura - Piano a C<br><u>M</u> odifica | odici | ) Piano <u>G</u> ra<br><u>S</u> alva | afico  <br><u>A</u> n | nulla   | )      | Elimina    | )      |
| 3 Ablazione del tattaro       1       Preventivo       15/03/2012         1 Estazione dente permanente       36       2       Preventivo       15/03/2012         2 Elemento di ponte in ceramica       35       37       3       Preventivo       15/03/2012         1 Inpianto endosseo       32       diametro       4       Preventivo       15/03/2012         Preventivo         Sei sicuro di voler eliminare la cura selezionata?                                                                                                    | Trattamento                                                                            | Da<br>Dente                      | A         | Quad Diario clinico       |                             |                                           | Progr | Stato                                | Data                  | Dis     | Imm    | Data Prev. |        |
| Estrazione dente permanente       36       2 Preventivo       15/03/2012         Elemento di ponte in ceramica       35       37       3 Preventivo       15/03/2012         Impianto endosseo       32       diametro       4 Preventivo       15/03/2012         Piano di cura       Sei sicuro di voler eliminare la cura selezionata?       Sei sicuro di voler eliminare la cura selezionata?       Sei sicuro di voler eliminare la cura selezionata?                                                                                                    | Ablazione del tartaro                                                                  | 0.0110                           | DOING     | Tarito                    |                             |                                           | 1     | Preventivo                           |                       |         |        | 15/03/2012 | - 7    |
| Elemento di ponte in ceramica       35       37       3 Preventivo       15/03/2012         Impianto endosseo       32       diametro       4 Preventivo       15/03/2012         Piano di cura       Sei sicuro di voler eliminare la cura selezionata?       Sei sicuro di voler eliminare la cura selezionata?       15/03/2012                                                                                                    | Estrazione dente permanente                                                            | 36                               |           |                           |                             |                                           | 2     | Preventivo                           |                       |         |        | 15/03/2012 | Fo     |
| 2 Impianto endosseo 32 diametro 4 Preventivo 🔊 15/03/2012 Piano di cura Sei sicuro di voler eliminare la cura selezionata?                                                                                                    | 🗆 Elemento di ponte in ceramica                                                        | 35                               | 37        |                           |                             |                                           | 3     | Preventivo                           |                       | ~       |        | 15/03/2012 |        |
| Piano di cura                                                                                                    | 🗉 Impianto endosseo                                                                    |                                  |           | diametro                  |                             |                                           | 4     | Preventivo                           |                       | ~       |        | 15/03/2012 | 1 1    |
|                                                                                                    |                                                                                        |                                  |           | Piano di cu<br>Sei sicuro | ra<br>di voler eliminare l  | a cura selezionata?                       | ×     |                                      |                       |         |        |            | N Pi   |

ESEGUIRE UNA CURA

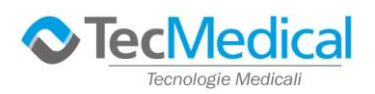

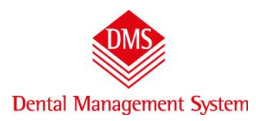

# STAMPA PREVENTIVO

Per visualizzare l'importo delle prestazioni inserire clic sulla scheda "Estratto conto"

| Menù                                                                                           |                     | Car                                     | telle           |               |                                                                                                    | ĴŒ                    | Locale (c:)              |      |
|------------------------------------------------------------------------------------------------|---------------------|-----------------------------------------|-----------------|---------------|----------------------------------------------------------------------------------------------------|-----------------------|--------------------------|------|
| Paziente ALBA CHIAF                                                                            | łA                  | /                                       | ·               | Piano di cura | 20080624142434                                                                                                   | •                     | Cartella Igiene Prima Vi | sita |
| Anamnesi Diagnosi Biano di Cura                                                                | Estratto Canto      | Appuntament                             | ti del giorno 🌖 | Dentatura - F | Viano a Codici 🔰                                                                                                 | Piano <u>G</u> rafico | 1                        |      |
|                                                                                                | Saldo<br>Preventivo | Preventivo                              | Eseguito        | Incassi       | Saldo<br>Eseguito                                                                                                |                       |                          |      |
|                                                                                                |                     |                                         |                 |               | and the second second second second second second second second second second second second second second second |                       |                          |      |
| B 20080624142434                                                                               | -2.920,00           | 2.920,00                                | 0,00            | 0,00          | 0,00                                                                                                    |                       |                          |      |
| © 20080624142434<br>@ Preventivo                                                               | -2.920,00           | 2.920,00                                | 0,00            | 0,00          | 0,00                                                                                                    |                       |                          |      |
| 20080624142434 Preventivo Ablazione del tartaro                                                | -2.920,00           | 2.920,00<br>2.920,00<br>70,00           | 0,00            | 0,00          | 0,00                                                                                                    |                       |                          |      |
| 20080624142434     Preventivo     Ablazione del tartaro     Estrazione complessa con sutura 36 | -2.920,00           | 2.920,00<br>2.920,00<br>70,00<br>150,00 | 0,00            | 0,00          | 0,00                                                                                                    |                       |                          |      |

Per stampare il preventivo al paziente clic sul **simbolo della stampante** in alto a destra e clic su preventivo, si visualizzerà l'anteprima di stampa per eventuale scelta delle opzioni prima di stampare.

|             | Menù                             |                     | Car        | telle           |               |                   | 1/1  | Locale                       | (c:) <b>•</b>   |
|-------------|----------------------------------|---------------------|------------|-----------------|---------------|-------------------|------|------------------------------|-----------------|
| Paziente    | ALBA CHIA                        | RA                  |            | •               | Piano di cura | 200806241424      | 34 _ | Preventivo<br>Estratto Conto | he Prima Visita |
| Anamnesi C  | Diagnosi   <u>P</u> iano di Cura | Estratto Conto      | Appuntamen | ti del giorno 🛛 | Dentatura - F | Piano a Codici    | Piar | Piano di Gura<br>Diagnosi    |                 |
|             |                                  | Saldo<br>Preventivo | Preventivo | Eseguito        | Incassi       | Saldo<br>Eseguito |      | Fattura                      |                 |
| ₽ 200806241 | 42434                            | -2.920,00           | 2.920,00   | 0,00            | 0,00          | 0,00              |      | Moduli                       |                 |
| - Preventiv | 0                                |                     | 2.920,00   |                 |               |                   |      | Personalizza stampe          |                 |
| Ablazio     | ne del tartaro                   |                     | 70,00      |                 |               |                   | -    |                              | -               |
| Estrazio    | one complessa con sutura 36      |                     | 150,00     |                 |               |                   |      |                              |                 |
|             |                                  |                     |            |                 |               |                   |      |                              |                 |

#### **INSERIMENTO NOTE CLINICHE**

#### Inserimento note sulle cure:

due clic nello spazio campo note e si può scrivere.

Il programma va a capo automaticamente, se si desidera andare a capo battere il tasto "Invio" tenendo premuto in tasto CTRL (in basso a sx della tastiera)

| Menù Car                                                                              | telle                   |            |               |                                                                                                    |      | ji                                           |      | ocale ( | (C:) | *                                      |            |
|---------------------------------------------------------------------------------------|-------------------------|------------|---------------|----------------------------------------------------------------------------------------------------|------|----------------------------------------------|------|---------|------|----------------------------------------|------------|
| Paziente PAZIEI                                                                       | ITE ESEMP               | PIO        |               | Piano di cura 20070                                                                                                    | 0214 | 15021 🔻 Ac                                   | ж. Г |         |      | Pri                                    | ima Visita |
| Anamnesi Diagnosi <u>Piano di</u><br>Data Operatore<br>02/09/2007 V Odontoiatra Dott. | Cura) <u>E</u><br>Uno · | stratto Co | onto          | Dentatura - Piano a Codici Piano <u>G</u> rafico<br><u>N</u> uovo <u>M</u> odifica                                                                        |      | <u>S</u> alva                                | Annu | lla     |      | Elimina                                |            |
| Trattamento                                                                           | Da<br>Dente             | A<br>Dente | Quad<br>rante | Note trattamento                                                                                                    | Pro  | ogr Stato                                    | Data | Dis     | Imm  | Data Prev.                             | Link       |
| Ablazione del tartaro     Devitalizzazione pluriradicolare     Corona in ceramica     | 37<br>37                |            |               | con due clic sulla riga "note al trattamento" si<br>possono scrive note sulle cure<br>per andare a capo tenere premuto il tasto CTRL e<br>battere "Invio" |      | 1 Preventivo<br>2 Preventivo<br>3 Preventivo |      |         |      | 02/09/2007<br>13/02/2016<br>13/02/2016 |            |
|                                                                                       |                         |            |               |                                                                                                    |      |                                              |      |         |      |                                        | Ļ          |

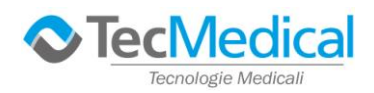

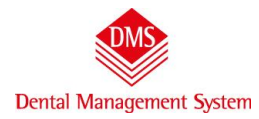

#### CAMBIARE PAZIENTE

Clic nello spazio in alto a sinistra "Paziente" il cursore lampeggia e scompare la cartella clinica del paziente precedente. Digitare il nome del paziente e battere "Invio".

|                                            | <u>r</u>                                                    | 1                                                                                                    | Teococ (c.)                                                                                                    | <u> </u>                                                                                                    |
|--------------------------------------------|-------------------------------------------------------------|----------------------------------------------------------------------------------------------------|----------------------------------------------------------------------------------------------------|----------------------------------------------------------------------------------------------------|
| IA CHIARA 👱                                | Piano di cura 20080624                                      | 142434 💌                                                                                                    | Cartella Igiene                                                                                                    | Prima Visita                                                                                                    |
| ura   Estratto Conto   Appuntamenti del gi | iomo 🕴 Dentatura - Piano a Codic                            | i Piano <u>G</u> rafico                                                                                        | 1                                                                                                    |                                                                                                    |
| ALB                                        | ALBA CHIARA<br>i Cura   Estratto Conto   Appuntamenti del g | ALBA CHIARA Piano di cura 20080524<br>Ii Cura Estratto Conto Appuntamenti del giorno Dentatura - Piano a Codic | ALBA CHIARA Piano di cura 20080624142434<br>i Cura Estratto Conto Appuntamenti del giorno Dentatura - Piano a Codici Piano Grafico | ALBA CHIARA Piano di cura   20080624142434 Cartella Igiene  <br>i Cura   Estratto Conto   Appuntamenti del giorno   Dentatura - Piano a Codici   Piano Erafico |

# INSERIMENTO CURE DA **PIANO GRAFICO**

clic a sinistra nel campo "Raggruppamenti" – si presenta l'elenco delle varie specialità: scegliamo Endodonzia

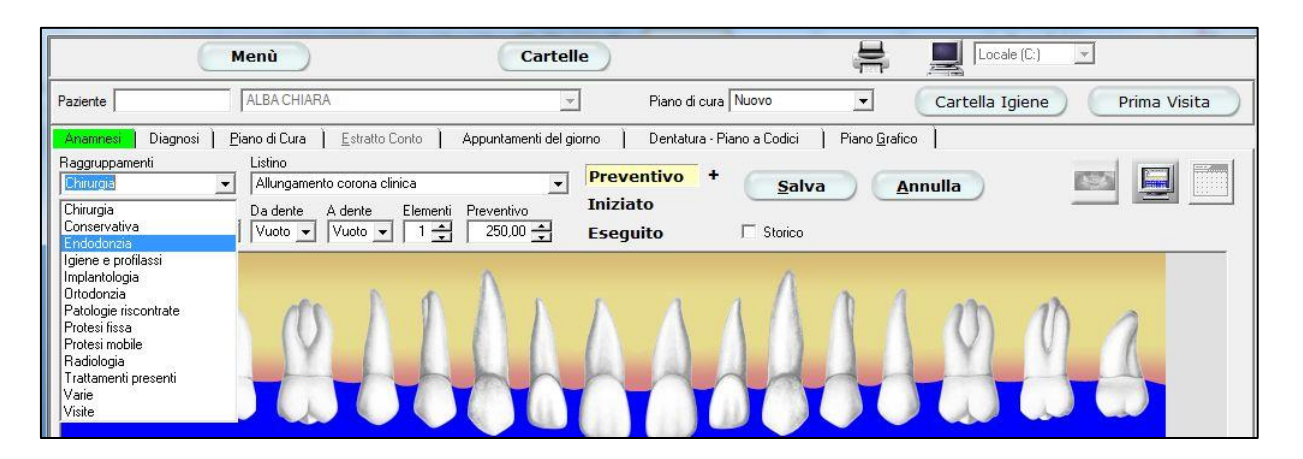

in automatico si apre la tendina con le voci di listino relative all'Endodonzia, clic su una di queste voci, clic sul dente (appare un riquadro nero) e clic su "Salva" – viene graficamente visualizzata l'immagine della cura canalare in preventivo.

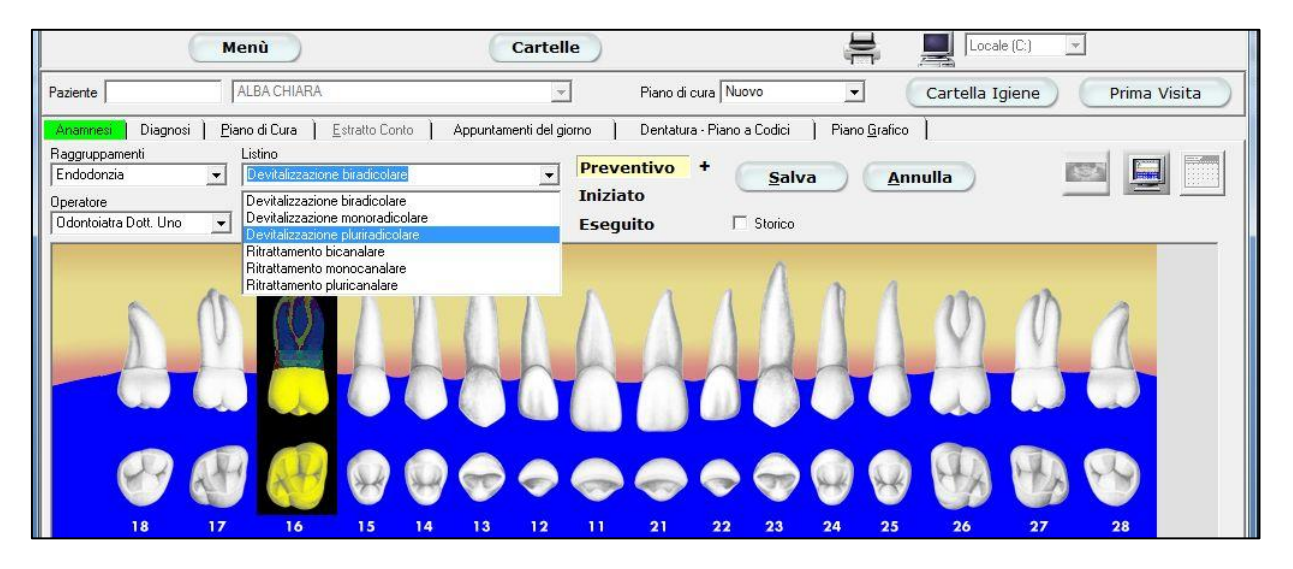

Se la stessa voce deve essere attribuita ad altri elementi è sufficiente fare clic sul dente e clic su "Salva".

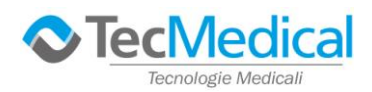

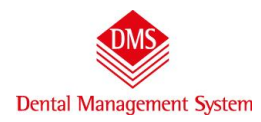

Se una prestazione deve essere fatta su più denti (per esempio un ponte): da "Raggruppamenti" scegliamo "Protesi fissa", dall'elenco "Listino" clic sulla voce "Elemento di ponte in ceramica", clic sul primo dente, clic sull'ultimo dente e clic sul "Salva".

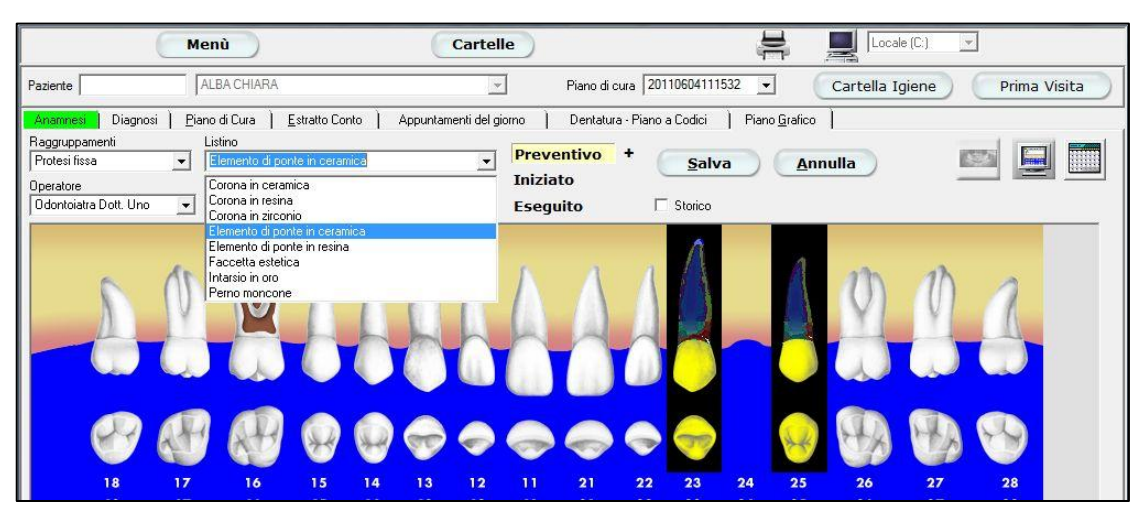

Se, infine, **una cura riguarda il cavo orale in generale** si sceglierà la cura e si farà clic su **"Salva"** senza scegliere nessun dente (es. raggruppamento "Igiene e profilassi" – listino "Ablazione tartaro" – clic su **"Salva"** e appare l'icona sulla destra della finestra "Piano grafico"

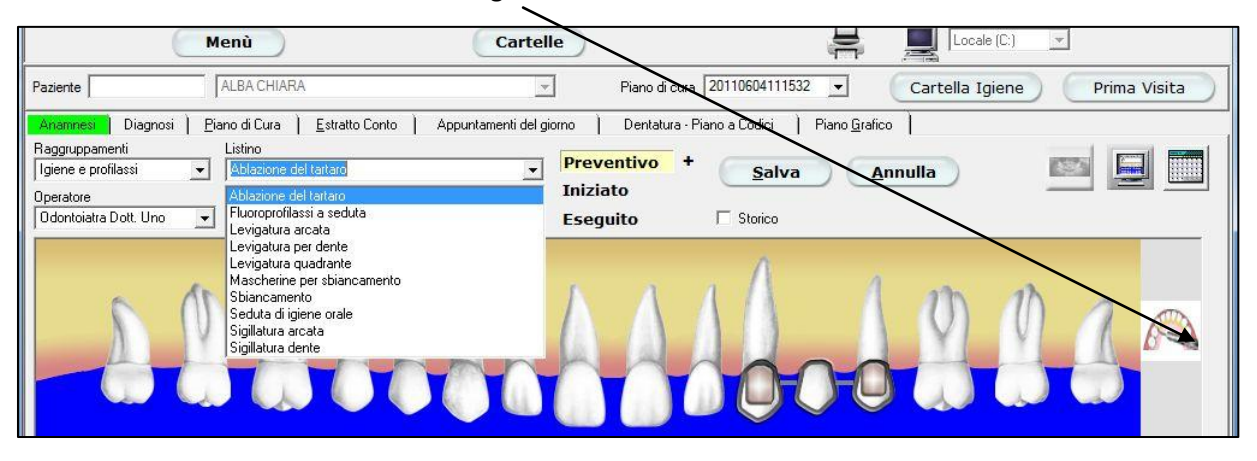

### Eseguire una cura in Piano Grafico

Clic sul pulsante "*Eseguito*" (quando sono attivi hanno lo sfondo giallo), clic sul dente (es.16), appariranno le cure in preventivo clic su quella da eseguire; noterete che **cambia il colore**.

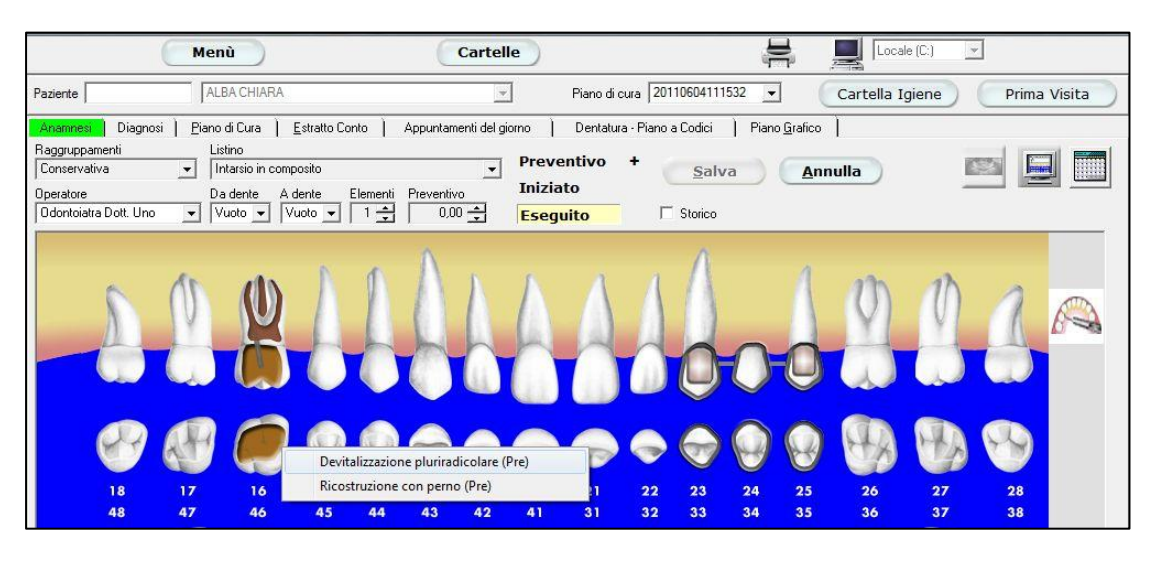